## Income tax dept to issue only e-refunds from Mar 1, 2019; bank account-PAN linking must

The income tax refunds will be credited only to bank accounts (savings/current/cash/OD) which are linked to PAN, w.e.f. March 1, 2019.

Come March 1, 2019 Income tax department will issue only e-refunds and that too these will be credited only to bank accounts linked with PAN.

In addition to that, you are also required to pre-validate your bank account with the income tax department e-filing portal to receive tax refund.

The income tax refunds will be credited only to bank accounts (savings/current/cash/OD) which are linked to PAN w.e.f. March 1, 2019. If your PAN is not yet linked with your bank account, you must provide the details of the same to your bank branch to get an income tax refund.

If your bank is integrated with the e-filing portal, pre-validation can be done directly through EVC (Electronic Verification Code) and net-banking route.

On the other hand, if your bank account is not integrated with the e-filing portal, then the income tax department will validate the bank account itself from the details filled up by you, states an advertisement by the department in The Times of India dated February 26, 2019.

The department has asked the taxpayers to link their PAN with bank accounts in order to get the income tax refund directly, swiftly and securely in their bank account.

Here's how you can pre-validate your bank account to receive e-refund from the income tax department.

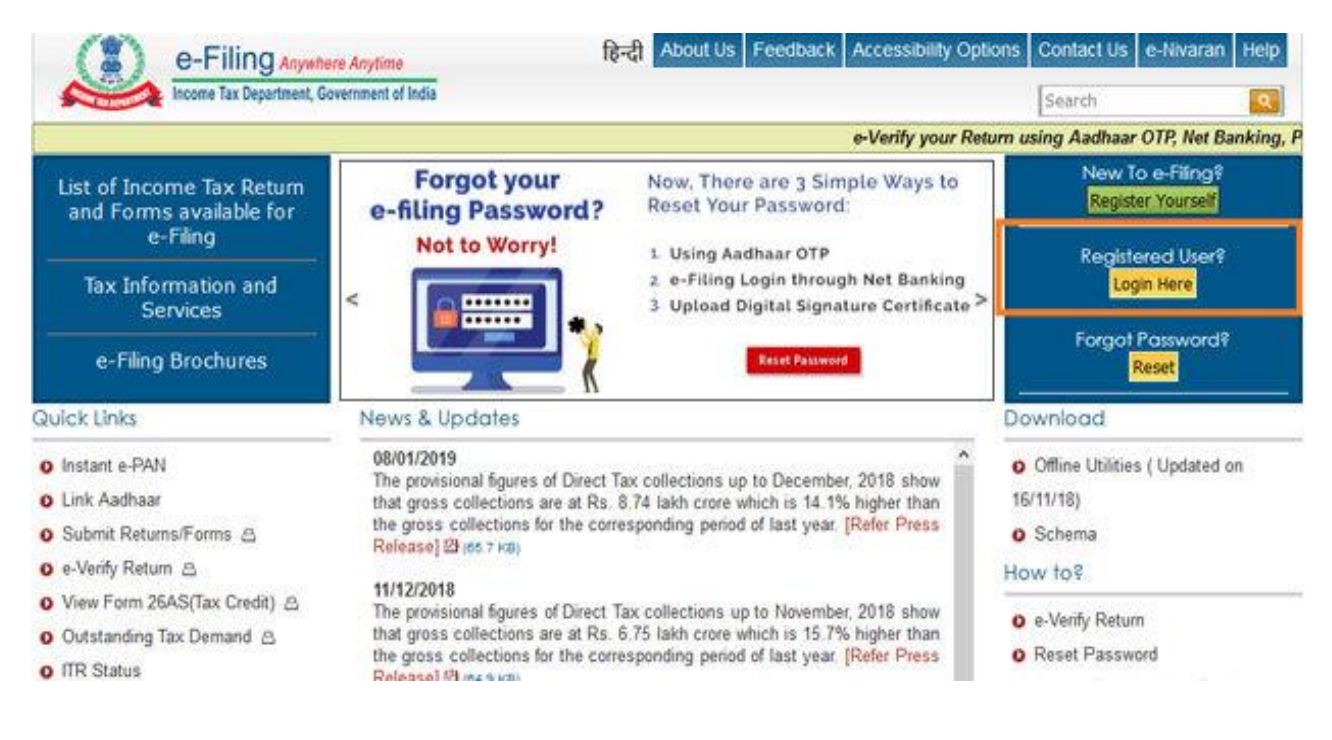

## Step 1: Go to e-filing portal www.incometaxindiaefiling.gov.in

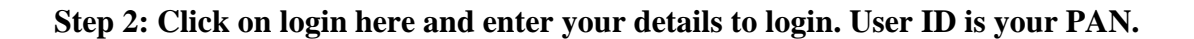

| User ID *       |                                   |
|-----------------|-----------------------------------|
| Password *      |                                   |
| Captcha Code    | <b>FTRTGX @</b>                   |
| Enter Captcha * |                                   |
|                 | Login Forgot Password?            |
|                 | New Users? Register               |
|                 | e-Filing Login Through NetBanking |

Step 3: Once logged in, click on profile settings and click on pre-validate your bank account.

|                                                                                                    |                                        | 16 |
|----------------------------------------------------------------------------------------------------|----------------------------------------|----|
| Dashboard My Account - e-File - e-Proceeding - e-Nivaran - Compliance - Worklist                                               | Profile Settings -                     |    |
|                                                                                                    | My Profile                             |    |
| Filing of Income Tax Return                                                                                                    | Change Password                        |    |
| Mary Bakana / Fama                                                                                                    | Change Secret Question(s) / Answer(s)  | F  |
| view Returns / Forms                                                                                                    | Register Digital Signature Certificate | ŀ  |
|                                                                                                    | e-Filing Vault - Higher Security       | L  |
|                                                                                                    | Prevalidate Your Bank Account          | L  |
| IMPORTANT !!!                                                                                                    | Prevalidate Your Demat Account         |    |
| Introducing 'Service Request' functionality under 'My Account'. Now, you can raise and vi                                      | ey Link Aadhaar                        |    |
| Intimation u/s 143(1)/154/16(1)/35 Refund Re-issue Change ITR form Particulars Certificate of Appreciation Condonation Request |                                        |    |

Step 4: Enter your bank details i.e. bank account number, IFSC, bank name, mobile number and email id. Remember your PAN, name, mobile number and email id must match with the details as given in your bank account to successfully pre-validate your bank account.

| PAN *                                                       |                                          | PAN must match the PAN linked to this Bank Account (check with your<br>Bank)              |
|-------------------------------------------------------------|------------------------------------------|-------------------------------------------------------------------------------------------|
| Name *                                                      | PERMIT                                   | Name must match the Name linked to this Bank Account (check with<br>your Bank)            |
| Bank Account Number *                                       |                                          |                                                                                           |
| IFSC *                                                      |                                          |                                                                                           |
| Bank Name *                                                 |                                          |                                                                                           |
| Mobile Number*                                              |                                          | Mobile Number must match the Mobile linked to this Bank Account<br>(check with your Bank) |
| Email ID                                                    |                                          | Email must match the Email linked to this Bank Account. (check with<br>your Bank)         |
| Only if these details are confirm<br>on this mobile Number. | ed by the Bank, the Bank details will be | validated and then EVC can be generated using this Option. EVC will be received           |
|                                                             | Pres                                     | alidata Canval                                                                            |

## Step 5: Click on pre-validate.

The income tax department will show you a message on your screen as follows: Your request for pre-validating bank account is submitted. Status if your request will be sent to your registered email id and mobile number.

Alternatively, you can once again go to 'pre-validate your bank account' option under 'profile settings' option to check the status of the same.

You can add or remove the bank account only after 24 hours. If the bank account validation is failed at bank, the same will be shown on the website.

Another thing to remember that no change of mobile number or email as mentioned will be permissible without revalidation of the bank.

(Economic Times)